**STEP 1 – REGISTER FOR A TRAJECSYS ACCOUNT** 

- Go to the Trajecsys website, <u>www.trajecsys.com</u>
- Click "Register" in the top, right-hand area of the screen

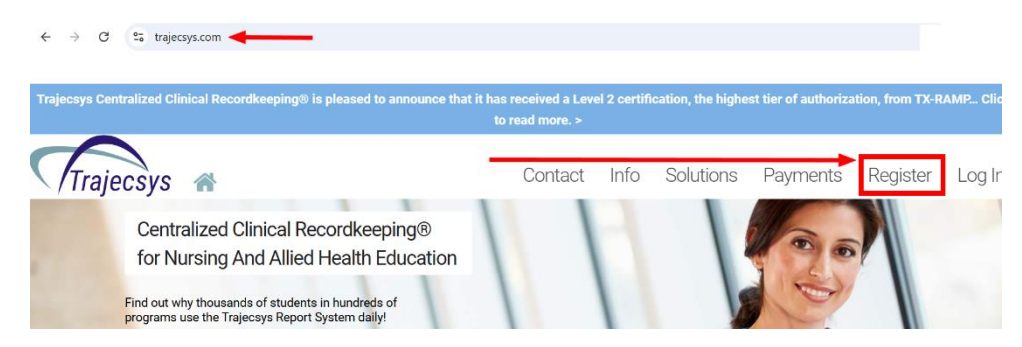

- Complete the Information on the Registration Page according to the example below
- Click "Continue" when finished completing each field

|                           | Trajecsys Regis             | tration                                                      |
|---------------------------|-----------------------------|--------------------------------------------------------------|
| Note: *Required Field     | s I forgot my u             | sername and/or password                                      |
| Educational Institution * | OADN - Leadership Institute | As you begin to type, this name should come up for selection |
| First Name *              | Test                        | Type in first name                                           |
| Middle Name               |                             |                                                              |
| Last Name *               | User                        | Type in last name                                            |
| Suffix/Credentials        |                             |                                                              |
| Current/New Student? *    | ● Yes ○ No ◀ A              | pplicants will choose "Yes"                                  |
| Select Area *             | OADN                        | This will auto pupulate when "Yes" is chosen                 |
| Username *                | testuser8675309             | Enter a username                                             |
| Password *                | •••••                       | Enter a password                                             |
| Password Strength         |                             |                                                              |
| Confirm Password *        | •••••                       | Confirm your password                                        |
| Zip *                     | 12345                       | Enter your zip code                                          |
| Primary Phone *           | 555-555-5555                | Enter your phone number                                      |
| Email *                   | demouser@trajecsys.com      | Enter an email address that you have access to               |
| Retype Email *            | demouser@trajecsys.com      | Confirm your email address here                              |
|                           | Continue Click              | « "continue" when finished                                   |

## **Completing the OADN Foundation Leadership Institute Application**

## **STEP 2 - ACCESS THE APPLICATION**

- After clicking "continue", the OADN Leadership Institute home page will display (see example below)
  - Confirm your email by clicking the "Confirm" link (see below)
  - Read through the instructions area (see below)
  - Click the "Complete Forms" tab on the left-hand side of the screen to access the application (see below)

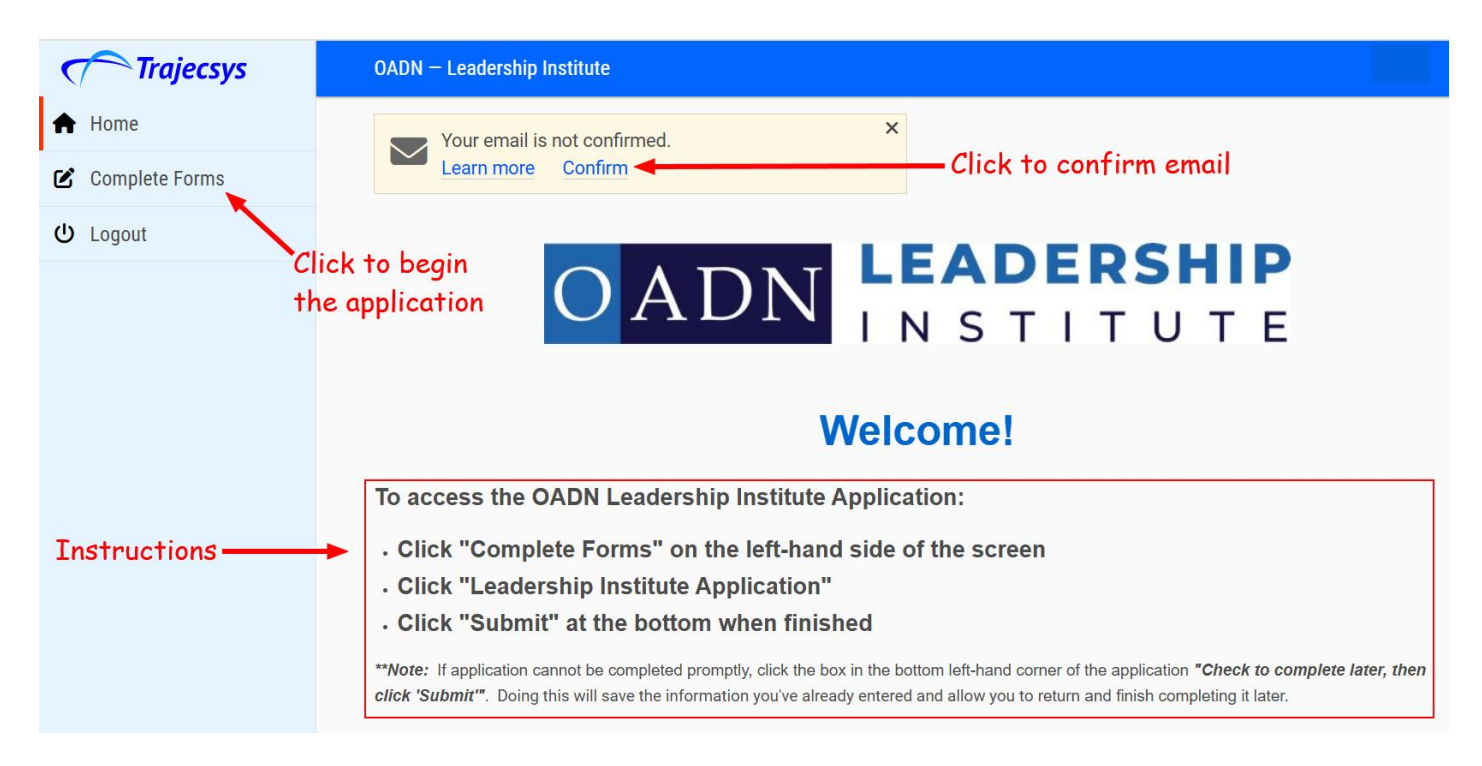

• Click on the form title to display the application:

| Trajecsys        | OADN — Leadership Institute      |  |
|------------------|----------------------------------|--|
| ✿ Home           | Complete Forms                   |  |
| 🕑 Complete Forms | Form-Type                        |  |
| ப் Logout        | Forms -                          |  |
|                  | Apply Filter Reset Filter        |  |
|                  | Unscheduled Forms                |  |
|                  | Leadership Institute Application |  |
|                  |                                  |  |

**STEP 3 – COMPLETE THE APPLICATION** 

• Read through the instructions in the first section:

| Londorship Institute Appli                           | cotion                                                                                                    |
|------------------------------------------------------|----------------------------------------------------------------------------------------------------|
|                                                      | cation                                                                                                    |
| All questions and compor<br>Member or through your s | ients of your application packet must be submitted on or before the deadline. Active OADN members (either as an Individu<br>ichool as a Program Member) are eligible to apply. Non-members are also eligible to apply for an additional fee. |
| Applicants for the Spring                            | 2025 Cohort must commit to the following seminar dates:                                                                                                    |
| <ul> <li>Seminar 1 (3 hours)</li> </ul>              | February 11                                                                                                    |
| <ul> <li>Seminar 2 (2.5 hours)</li> </ul>            | March 4                                                                                                    |
| <ul> <li>Seminar 3 (2.5 hours)</li> </ul>            | March 25                                                                                                    |
| <ul> <li>Seminar 4 (2.5 hours)</li> </ul>            | April 8                                                                                                    |
| <ul> <li>Seminar 5 (2.5 hours)</li> </ul>            | April 29                                                                                                    |
| Comingr 6 (2 hours)                                  | May 13                                                                                                    |

• Complete each field as appropriate in the *Applicant Information* section:

| Leadership Institute Application                                                                                                    |                  |                              |
|----------------------------------------------------------------------------------------------------|------------------|------------------------------|
| Applicant Information                                                                                                    |                  |                              |
| Please do not use all caps for the fields below:                                                                                                    |                  |                              |
| Last Name:                                                                                                    |                  |                              |
|                                                                                                    |                  |                              |
| First Name:                                                                                                    |                  |                              |
|                                                                                                    |                  |                              |
| Credentials:                                                                                                    |                  |                              |
| Current Decition:                                                                                                    |                  |                              |
| Current i Osuvir.                                                                                                    |                  |                              |
| Program Name:                                                                                                    |                  |                              |
|                                                                                                    |                  |                              |
| Program Address:                                                                                                    |                  |                              |
|                                                                                                    |                  |                              |
| Program Uity:                                                                                                    |                  |                              |
| Program State:                                                                                                    |                  |                              |
|                                                                                                    |                  |                              |
| Program Zip Code:                                                                                                    |                  |                              |
|                                                                                                    |                  |                              |
| Work Phone (xxx-xxx-xxxx):                                                                                                    |                  |                              |
| Call Phone (xxx.xxx.xxxx)                                                                                                    |                  |                              |
|                                                                                                    |                  |                              |
| Work Email:                                                                                                    |                  |                              |
| Preferred Email:                                                                                                    |                  |                              |
|                                                                                                    |                  |                              |
| I maintain an active membership with OADN as a:                                                                                                    | ○ Program Member | $\bigcirc$ Individual Member |
| By submitting an application for the Leadership Institute, you are acknowledging that you commit to pay \$995<br>tuition" for OADN members / \$1,495 for non-members ("Limited number of partial scholarships available to<br>members only through the OADN Foundation). | ⊖ Yes            |                              |
| Applicant Name (Digital Signature):                                                                                                    |                  |                              |
|                                                                                                    |                  |                              |

## **Completing the OADN Foundation Leadership Institute Application**

• Complete the *Applicant Statement* Section by adding a response to each question in the corresponding text box:

| Applicant Statement - Add answers to each question in th                                             | e corresponding text box |
|----------------------------------------------------------------------------------------------------|--------------------------|
| What is your greatest challenge/issue in current leadership role? (400-word maximum)                 | æ                        |
| Personal story as to why this program will be helpful to your leadership journey? (400-word maximum) |                          |
| What is your vision to lead and shape your current leadership position? (250-word maximum)           |                          |

• Complete the *Applicant Expectations* section by clicking "Yes" to acknowledge each statement, then signing:

| Applicant Expectations                                                                                                    | edge each statement b                 | y clicking "Yes" | <b>^</b> |
|----------------------------------------------------------------------------------------------------|---------------------------------------|------------------|----------|
| I understand that, if selected for the OADN Leadership Institute, I at<br>following timeline:<br>• 6 Virtual Leadership Seminars (Mandatory Attendance):<br>• Intersession Work:<br>• Peer to Peer Coaching Calls (twice a month for a total of 8 hours)<br>• Leadership Check-in Emails (total of 8 hours)<br>• Personal Development (total of 16 hours)<br>• 1:1 Mentorship Experience:<br>• Meetings via Zoom or phone (twice a month for total of 8 hours)<br>• Other:<br>• There may be additional leadership webinars offered by OADN | m committed to participation over the | ි Yes            | •        |
| Email CV and Letter of Recommendation to mary.dickow@oadn.org                                                                                                    | 3                                     | ○ Yes            | •        |
| I have read the timeline and understand the expectations outlined a                                                                                                    | above.                                | ○ Yes            |          |
| Applicant Signature:<br>Using a mouse or a touch screen, add signature in area to the right.                                                                                                    | Add<br>signature                      | ▲ Clear          |          |

• Should you need to save your work and return to it later, just click to place a check mark in the box to the left of "Check to complete later, then click 'Submit'":

## OR

• When finished, simply click "Submit" at the bottom:

| Check to complete later, then click "Submit" |        |
|----------------------------------------------|--------|
|                                              | Submit |

• When you've successfully submitted the application, a screen like the one below will appear; click the "X" on the right to exit, do not click "Complete Again":

| Leadership Institute Application | ×                                                     |
|----------------------------------|-------------------------------------------------------|
|                                  | Saved! Application has been submitted and saved       |
|                                  | Complex again Click the "X" in the top right to exit. |